## Connect your Apple iOS (iPhone/iPad) to UCDC Wi-Fi

Navigate to Settings and click on Wi-Fi.
Find UCDC-BYOD and select it.

| Settings Wi-Fi   |         |
|------------------|---------|
| Wi-Fi            |         |
| VCDC-BYOD        | a 🗢 🕕   |
| CHOOSE A NETWORK |         |
| BXP Guest        | ≜ ≑ (Ì) |
| BXP Office       | ≜ ≑ (Ì) |
| BXP Private      | a 🗟 🚺   |
|                  |         |

3. Open a browser and navigate to <u>www.cisco.com</u> to trigger the redirect to the login page.

|    | UCDC<br>Sign in                                                                                  | Enter your UCDC<br>username & click <mark>Nex</mark><br>alifrornia@ucdc.edu). | <mark>t</mark> .            | Enter your UCDC<br>password & click Sign in.<br>← msesay@ucdc.edu<br>Enter password |                                                                                                    |
|----|--------------------------------------------------------------------------------------------------|-------------------------------------------------------------------------------|-----------------------------|-------------------------------------------------------------------------------------|----------------------------------------------------------------------------------------------------|
|    | Can't access your accou<br>Sign-in options                                                       | nt?<br>Back Next                                                              | THEN 🗳                      | Password<br>Forgot my password                                                      | Sign in                                                                                                    |
|    | Welcome to the Univ<br>Center!                                                                   | ersity of California, Washington                                              |                             | Welcome to the University of Ca<br>Center!                                          | alifornia, Washington                                                                                                    |
| 4. | Click NO at the<br>UCDC<br>msesay@ucdc.edu<br>Stay signed<br>Do this to reduce to<br>to sign in. | e next pop-up.                                                                | 5. Read th<br>policy and cl | e acceptable use<br>ick <mark>Accept</mark> .                                       | I Sprint  12:29 PM ✓ 50% D ucdcise.ucdc.edu C ucdcise.ucdc.edu C UCDC T                                                                                                    |
|    | U Don't show th<br>Welcome to the Ur<br>Center!                                                  | is again<br>No <u>Yes</u><br>niversity of California, Washington              |                             |                                                                                     | regulations as well as University policies.<br>Access to network and other network services is a<br>privilege provided by the University to its students,<br>faculty & staff. Also, on occasion due to competiling<br>Accept<br>Decline |
| 6. | <image/>                                                                                         | e registration page, click                                                    | < <mark>Start</mark> .      | 7.<br>Enter the Device Name<br>Device Name<br>Description:                          | Enter your device name and<br>description, click Continue.                                                                                                    |
|    | Cont                                                                                             | act Support                                                                   |                             |                                                                                     | JOINTIMAN, SAMPLOCIA                                                                                                    |

You will be redirected to the UCDC IT home page. You are now connected to the Wi-Fi network.

**Note!** You may need to turn off and turn on the Wi-Fi connection on your Apple iOS device after step 7.